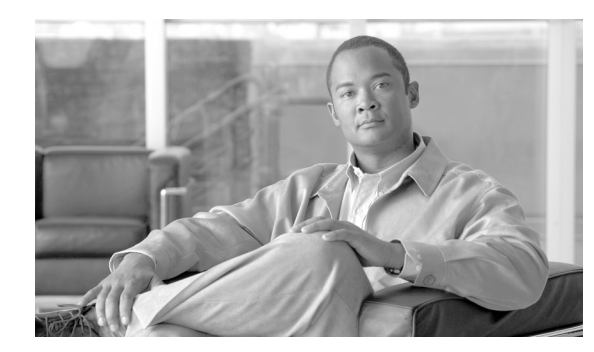

# CHAPTER **11**

# **Change Node Settings**

This chapter explains how to modify node provisioning for the Cisco ONS 15310-CL and Cisco ONS 15310-MA. To provision a new node, see Chapter 4, "Turn Up a Node." To change default card-level and node-level settings, refer to the "Network Element Defaults" appendix in the *Cisco ONS 15310-CL and Cisco ONS 15310-MA Reference Manual.* 

### **Before You Begin**

Before performing the following procedures, investigate all alarms and clear any trouble conditions. Refer to the *Cisco ONS 15310-CL and Cisco ONS 15310-MA Troubleshooting Guide* as necessary.

This section lists the chapter procedures (NTPs). Turn to a procedure for applicable tasks (DLPs).

- 1. NTP-C78 Change Node Management Information, page 11-2—As needed, complete this procedure to change the node name, contact information, latitude, longitude, date, time, and login legal disclaimer.
- 2. NTP-C79 Change CTC Network Access, page 11-2—As needed, complete this procedure to change the IP address, default router, subnet mask, network configuration settings, and static routes.
- **3.** NTP-C133 Modify OSI Provisioning, page 11-3—Complete this procedure as needed to modify Open System Interconnection (OSI) parameters including the OSI routing mode, Target Identifier Address Resolution Protocol (TARP), routers, subnets, and IP-over-OSI tunnels.
- **4.** NTP-C80 Customize the CTC Network View, page 11-4—As needed, complete this procedure to customize the appearance of the network map, including specifying the default map, selecting your own map or image, consolidating links, and changing the background color.
- 5. NTP-C143 Modify or Delete Card Protection Settings, page 11-5—Complete as needed.
- **6.** NTP-C82 Change Node Timing, page 11-6—Complete as needed.
- 7. NTP-C83 Modify Users and Change Security, page 11-6—As needed, complete this procedure to change the security policy on one or more nodes, change the node access and PM clearing privilege, grant superuser privileges to provisioning users, change the user password and security settings on one or more nodes, delete and logout users on one or more nodes, and configure the node for RADIUS authentication.
- 8. NTP-C84 Change SNMP Settings, page 11-7—Complete as needed.
- **9.** NTP-C85 Modify or Delete Communications Channel Terminations and Provisionable Patchcords, page 11-8—Complete as needed.

#### **NTP-C78 Change Node Management Information**

|        | Purpose                                                                                                    | This procedure changes basic information about the node such as node name, date, time, contact information, and the login legal disclaimer. |
|--------|----------------------------------------------------------------------------------------------------|----------------------------------------------------------------------------------------------------|
|        | Tools/Equipment                                                                                                  | None                                                                                                    |
|        | Prerequisite Procedures                                                                                          | NTP-C20 Set Up Name, Date, Time, and Contact Information, page 4-4                                                                          |
|        | <b>Required/As Needed</b>                                                                                        | As needed                                                                                                    |
|        | <b>Onsite/Remote</b>                                                                                             | Onsite or remote                                                                                                    |
|        | Security Level                                                                                                   | Provisioning or higher                                                                                                    |
|        |                                                                                                    |                                                                                                    |
| Step 1 | Complete the "DLP-C29 L<br>Step 2.                                                                               | og into CTC" task on page 17-44. If you are already logged in, continue with                                                                |
| Step 2 | Complete the "NTP-C102 Back Up the Database" procedure on page 15-2.                                             |                                                                                                    |
| Step 3 | As needed, complete the "DLP-C123 Change the Node Name, Date, Time, and Contact Information" task on page 18-33. |                                                                                                    |
| Step 4 | As needed, complete the "                                                                                        | DLP-C124 Change the Login Legal Disclaimer" task on page 18-34.                                                                             |
| Step 5 | After confirming the changes, complete the "NTP-C102 Back Up the Database" procedure on page 15-2                |                                                                                                    |
|        | Stop. You have completed                                                                                         | l this procedure.                                                                                                    |

#### NTP-C79 Change CTC Network Access

| Purpose                   | This procedure changes essential network information, including IF settings, static routes, and OSPF options. |
|---------------------------|----------------------------------------------------------------------------------------------------|
| Tools/Equipment           | None                                                                                                    |
| Prerequisite Procedures   | NTP-C21 Set Up CTC Network Access, page 4-6                                                                   |
| <b>Required/As Needed</b> | As needed                                                                                                    |
| <b>Onsite/Remote</b>      | Onsite or remote                                                                                              |
| Security Level            | Provisioning or higher                                                                                        |

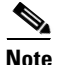

Additional ONS 15310-CL and ONS 15310-MA networking information and procedures, including IP addressing examples, static route scenarios, Open Shortest Path First (OSPF) protocol, routing information protocol options, and Open System Interconnection (OSI) information, are provided in the "Management Network Connectivity" chapter of the *Cisco ONS 15310-CL and Cisco ONS 15310-MA Reference Manual*.

**Step 1** Complete the "DLP-C29 Log into CTC" task on page 17-44. If you are already logged in, continue with Step 2.

**Step 2** Complete the "NTP-C102 Back Up the Database" procedure on page 15-2.

**Step 3** Perform any of the following tasks as needed:

<u>Note</u>

- DLP-C125 Change IP Settings, page 18-35
- DLP-C40 Create a Static Route, page 17-55
- DLP-C126 Modify a Static Route, page 18-36
- DLP-C127 Delete a Static Route, page 18-36
- DLP-C128 Disable Open Shortest Path First Protocol, page 18-37
- DLP-C41 Set Up or Change Open Shortest Path First Protocol, page 17-56
- DLP-C47 Provision a Proxy Tunnel, page 17-64
- DLP-C129 Delete a Proxy Tunnel, page 18-37
- DLP-C48 Provision a Firewall Tunnel, page 17-65
- DLP-C130 Delete a Firewall Tunnel, page 18-38

**Step 4** Complete the "NTP-C102 Back Up the Database" procedure on page 15-2.

Stop. You have completed this procedure.

#### NTP-C133 Modify OSI Provisioning

| Purpose                                           | This procedure modifies the ONS 15310-CL and ONS 15310-MA OSI parameters including the OSI routing mode, TARP, routers, subnets, and IP-over-CLNS tunnels. |
|---------------------------------------------------|----------------------------------------------------------------------------------------------------|
| Tools/Equipment                                   | None                                                                                                    |
| <b>Prerequisite Procedures</b>                    | NTP-C131 Provision OSI, page 4-16                                                                                                    |
| <b>Required/As Needed</b>                         | As needed                                                                                                    |
| Onsite/Remote                                     | Onsite or remote                                                                                                    |
| Security Level                                    | Provisioning or higher                                                                                                    |
| The "Management Networ<br>Cisco ONS 15310-MA Refe | k Connectivity" chapter of the <i>Cisco ONS 15310-CL and</i><br>erence Manual includes additional information about the ONS 15310-CL or                    |

ONS 15310-MA implementation of OSI.

- **Step 1** Complete the "DLP-C29 Log into CTC" task on page 17-44. If you are already logged in, continue with Step 2.
- **Step 2** Complete the "NTP-C102 Back Up the Database" procedure on page 15-2.
- **Step 3** Perform any of the following tasks as needed:
  - DLP-C201 Provision or Modify TARP Operating Parameters, page 19-2
  - DLP-C202 Add a Static TID to NSAP Entry to the TARP Data Cache, page 19-4
  - DLP-C203 Remove a Static TID to NSAP Entry from the TARP Data Cache, page 19-4
  - DLP-C204 Add a TARP Manual Adjacency Table Entry, page 19-5
  - DLP-C209 Remove a TARP Manual Adjacency Table Entry, page 19-9
  - DLP-C235 Change the OSI Routing Mode, page 19-38

Step 1

- DLP-C211 Edit the OSI Router Configuration, page 19-10
- DLP-C212 Edit the OSI Subnetwork Point of Attachment, page 19-10
- DLP-C208 Create an IP-Over-CLNS Tunnel, page 19-8
- DLP-C214 Delete an IP-Over-CLNS Tunnel, page 19-12

**Step 4** Complete the "NTP-C102 Back Up the Database" procedure on page 15-2.

Stop. You have completed this procedure.

#### **NTP-C80** Customize the CTC Network View

| Purpose                            | This procedure modifies the CTC network view, including grouping nodes<br>into domains for a clearer display, changing the network view background<br>color, and using a custom image for the network view background. |
|------------------------------------|----------------------------------------------------------------------------------------------------|
| <b>Tools/Equipment</b>             | None                                                                                                    |
| <b>Prerequisite Procedures</b>     | None                                                                                                    |
| <b>Required/As needed</b>          | As needed                                                                                                    |
| <b>Onsite/Remote</b>               | Onsite or remote                                                                                                    |
| Security Level                     | Superuser                                                                                                    |
| Complete the "DLP-C29 L<br>Step 2. | og into CTC" task on page 17-44. If you are already logged in, continue with                                                                                                    |

- **Step 2** Complete the following tasks, as needed:
  - DLP-C131 Change the Network View Background Color, page 18-38
  - DLP-C132 Change to the Default Network View Background Map, page 18-39
  - DLP-C133 Apply a Custom Network View Background Map, page 18-39
  - DLP-C134 Create Domain Icons, page 18-40
  - DLP-C135 Manage Domain Icons, page 18-41
  - DLP-C136 Enable Dialog Box Do-Not-Display Option, page 18-42
  - DLP-C229 Consolidate Links in Network View, page 19-28

Stop. You have completed this procedure.

# **NTP-C143 Modify or Delete Card Protection Settings**

| Tools/Equipment                                                                                                    | None                                                                                                    |
|----------------------------------------------------------------------------------------------------|----------------------------------------------------------------------------------------------------|
| Prerequisite Procedures                                                                                                    | NTP-C141 Create Optical Protection Groups for the ONS 15310-CL, page 4-12 or NTP-C142 Create Protection Groups for the ONS 15310-MA, page 4-13                                                                                                    |
| Required/As Needed                                                                                                    | As needed                                                                                                    |
| Onsite/Remote                                                                                                    | Onsite or remote                                                                                                    |
| Security Level                                                                                                    | Provisioning or higher                                                                                                    |
| Modifying and deleting pro                                                                                                    | otection groups can be service affecting.                                                                                                    |
| Complete the "DLP-C29 Lo                                                                                                    | og into CTC" task on page 17-44. If you are already logged in, continue with                                                                                                    |
| 5tep 2.                                                                                                    |                                                                                                    |
| Complete the "NTP-C102 I                                                                                                    | Back Up the Database" procedure on page 15-2.                                                                                                    |
| Complete the "NTP-C102 I<br>For the ONS 15310-CL, pe                                                                                                    | Back Up the Database" procedure on page 15-2.<br>rform any of the following tasks as needed:                                                                                                    |
| Complete the "NTP-C102 I<br>For the ONS 15310-CL, pe<br>• DLP-C137 Modify a 1-                                                                                                    | Back Up the Database" procedure on page 15-2.<br>rform any of the following tasks as needed:<br>+1 Protection Group, page 18-43                                                                                                    |
| Complete the "NTP-C102 I<br>For the ONS 15310-CL, pe<br>DLP-C137 Modify a 1-<br>DLP-C138 Delete a Pro-                                                                                                    | Back Up the Database" procedure on page 15-2.<br>rform any of the following tasks as needed:<br>+1 Protection Group, page 18-43<br>otection Group, page 18-43                                                                                                    |
| Complete the "NTP-C102 I<br>For the ONS 15310-CL, pe<br>• DLP-C137 Modify a 1-<br>• DLP-C138 Delete a Pro<br>For the ONS 15310-MA, po                                                                                                    | Back Up the Database" procedure on page 15-2.<br>rform any of the following tasks as needed:<br>+1 Protection Group, page 18-43<br>otection Group, page 18-43<br>erform any of the following tasks as needed:                                                                                                    |
| Complete the "NTP-C102 I<br>For the ONS 15310-CL, pe<br>• DLP-C137 Modify a 1-<br>• DLP-C138 Delete a Pro<br>For the ONS 15310-MA, po<br>• DLP-C245 Modify a 1:                                                                                                    | Back Up the Database" procedure on page 15-2.<br>rform any of the following tasks as needed:<br>+1 Protection Group, page 18-43<br>otection Group, page 18-43<br>erform any of the following tasks as needed:<br>:1 Protection Group for the ONS 15310-MA, page 19-57                                                                                                    |
| Complete the "NTP-C102 I<br>For the ONS 15310-CL, pe<br>• DLP-C137 Modify a 1-<br>• DLP-C138 Delete a Pro<br>For the ONS 15310-MA, po<br>• DLP-C245 Modify a 1:<br>• DLP-C137 Modify a 1-                                                                                 | Back Up the Database" procedure on page 15-2.<br>rform any of the following tasks as needed:<br>+1 Protection Group, page 18-43<br>otection Group, page 18-43<br>erform any of the following tasks as needed:<br>:1 Protection Group for the ONS 15310-MA, page 19-57<br>+1 Protection Group, page 18-43                                                                                                  |
| Complete the "NTP-C102 I<br>For the ONS 15310-CL, pe<br>• DLP-C137 Modify a 1-<br>• DLP-C138 Delete a Pro<br>For the ONS 15310-MA, po<br>• DLP-C245 Modify a 1-<br>• DLP-C137 Modify a 1-<br>• DLP-C244 Modify an 0                                                       | Back Up the Database" procedure on page 15-2.<br>rform any of the following tasks as needed:<br>+1 Protection Group, page 18-43<br>otection Group, page 18-43<br>erform any of the following tasks as needed:<br>:1 Protection Group for the ONS 15310-MA, page 19-57<br>+1 Protection Group, page 18-43<br>Optimized 1+1 Protection Group for the ONS 15310-MA, page 19-56                               |
| Complete the "NTP-C102 I<br>For the ONS 15310-CL, pe<br>• DLP-C137 Modify a 1<br>• DLP-C138 Delete a Pro<br>For the ONS 15310-MA, po<br>• DLP-C245 Modify a 1<br>• DLP-C137 Modify a 1<br>• DLP-C244 Modify an 0<br>• DLP-C248 Delete a Pro                               | Back Up the Database" procedure on page 15-2.<br>rform any of the following tasks as needed:<br>+1 Protection Group, page 18-43<br>otection Group, page 18-43<br>erform any of the following tasks as needed:<br>:1 Protection Group for the ONS 15310-MA, page 19-57<br>+1 Protection Group, page 18-43<br>Optimized 1+1 Protection Group for the ONS 15310-MA, page 19-56<br>otection Group, page 18-43 |
| Complete the "NTP-C102 I<br>For the ONS 15310-CL, pe<br>• DLP-C137 Modify a 1-<br>• DLP-C138 Delete a Pro<br>For the ONS 15310-MA, po<br>• DLP-C245 Modify a 1:<br>• DLP-C137 Modify a 1-<br>• DLP-C137 Modify a 1-<br>• DLP-C244 Modify an 0-<br>• DLP-C138 Delete a Pro | Back Up the Database" procedure on page 15-2.<br>rform any of the following tasks as needed:<br>+1 Protection Group, page 18-43<br>otection Group, page 18-43<br>erform any of the following tasks as needed:<br>:1 Protection Group for the ONS 15310-MA, page 19-57<br>+1 Protection Group, page 18-43<br>Optimized 1+1 Protection Group for the ONS 15310-MA, page 19-56<br>otection Group, page 18-43 |

Stop. You have completed this procedure.

# **NTP-C82 Change Node Timing**

|   | Purpose                                                                                                    | This procedure changes the SONET timing settings for the ONS 15310-CL and ONS 15310-MA.                                                                                                    |  |
|---|----------------------------------------------------------------------------------------------------|----------------------------------------------------------------------------------------------------|--|
|   | Tools/Equipment                                                                                                    | None                                                                                                    |  |
|   | <b>Prerequisite Procedures</b>                                                                                                    | NTP-C23 Set Up Timing, page 4-11                                                                                                    |  |
|   | <b>Required/As Needed</b>                                                                                                    | As needed                                                                                                    |  |
|   | <b>Onsite/Remote</b>                                                                                                    | Onsite or remote                                                                                                    |  |
|   | Security Level                                                                                                    | Provisioning or higher                                                                                                    |  |
| 7 |                                                                                                    |                                                                                                    |  |
| n | Internal timing is Stratum 3 and not intended for permanent use. All ONS 15310-CL and ONS 15310-MA nodes should be timed to a Stratum 2 or better primary reference source.                                 |                                                                                                    |  |
|   |                                                                                                    |                                                                                                    |  |
| 1 | Complete the "DLP-C29 L<br>Step 2.                                                                                                    | og into CTC" task on page 17-44. If you are already logged in, continue with                                                                                                    |  |
| 2 | Complete the "NTP-C102                                                                                                    | Complete the "NTP-C102 Back Up the Database" procedure on page 15-2.                                                                                                    |  |
|   | As needed, complete the "DLP-C139 Change the Node Timing Source" task on page 18-44.                                                                                                    |                                                                                                    |  |
|   | As needed, complete the "                                                                                                    | DLP-C139 Change the Node Timing Source" task on page 18-44.                                                                                                    |  |
|   | As needed, complete the "1<br>If you need to change any a<br>on page 17-63 for the settin                                                                                                    | DLP-C139 Change the Node Timing Source" task on page 18-44.<br>internal timing settings, follow the "DLP-C46 Set Up Internal Timing" task<br>ngs you need to modify.                                                                                                    |  |
|   | As needed, complete the "1<br>If you need to change any a<br>on page 17-63 for the settin<br>If you need to verify timing<br>"DLP-C140 Verify Timing                                                        | DLP-C139 Change the Node Timing Source" task on page 18-44.<br>internal timing settings, follow the "DLP-C46 Set Up Internal Timing" task<br>ngs you need to modify.<br>g after removing a node from a path protection configuration, see the<br>in a Reduced Ring" task on page 18-45.                                                                                                    |  |
|   | As needed, complete the "1<br>If you need to change any 5<br>on page 17-63 for the settin<br>If you need to verify timing<br>"DLP-C140 Verify Timing<br>Complete the "NTP-C102                              | DLP-C139 Change the Node Timing Source" task on page 18-44.<br>internal timing settings, follow the "DLP-C46 Set Up Internal Timing" task<br>ngs you need to modify.<br>g after removing a node from a path protection configuration, see the<br>in a Reduced Ring" task on page 18-45.<br>Back Up the Database" procedure on page 15-2.                                                            |  |
|   | As needed, complete the "1<br>If you need to change any is<br>on page 17-63 for the settin<br>If you need to verify timing<br>"DLP-C140 Verify Timing<br>Complete the "NTP-C102<br>Stop. You have completed | <ul> <li>DLP-C139 Change the Node Timing Source" task on page 18-44.</li> <li>internal timing settings, follow the "DLP-C46 Set Up Internal Timing" task ngs you need to modify.</li> <li>g after removing a node from a path protection configuration, see the in a Reduced Ring" task on page 18-45.</li> <li>Back Up the Database" procedure on page 15-2.</li> <li>I this procedure.</li> </ul> |  |

# **NTP-C83 Modify Users and Change Security**

| Purpose                   | This procedure modifies user and security properties for the ONS 15310-CL or ONS 15310-MA. |
|---------------------------|--------------------------------------------------------------------------------------------|
| Tools/Equipment           | None                                                                                       |
| Prerequisite Procedures   | NTP-C19 Create Users and Assign Security, page 4-4                                         |
| <b>Required/As Needed</b> | As needed                                                                                  |
| <b>Onsite/Remote</b>      | Onsite or remote                                                                           |
| Security Level            | Superuser only                                                                             |

- **Step 1** Complete the "DLP-C29 Log into CTC" task on page 17-44. If you are already logged in, continue with Step 2.
- **Step 2** Complete the "NTP-C102 Back Up the Database" procedure on page 15-2.
- **Step 3** Perform any of the following tasks as needed:
  - DLP-C141 Change the Security Policy on a Single Node, page 18-46

- DLP-C142 Change the Security Policy on Multiple Nodes, page 18-47
- DLP-C143 Change Node Access and PM Clearing Privilege, page 18-48
- DLP-C234 Grant Superuser Privileges to Provisioning Users, page 19-37
- DLP-C144 Change User Password and Security Settings on a Single Node, page 18-50
- DLP-C145 Change User Password and Security Settings on Multiple Nodes, page 18-50
- DLP-C146 Delete a User on a Single Node, page 18-51
- DLP-C147 Delete a User on Multiple Nodes, page 18-52
- DLP-C148 Log Out a User on a Single Node, page 18-52
- DLP-C149 Log Out a User on Multiple Nodes, page 18-53
- DLP-C196 Configure the Node for RADIUS Authentication, page 18-95
- **Step 4** Complete the "NTP-C102 Back Up the Database" procedure on page 15-2.

Stop. You have completed this procedure.

#### **NTP-C84 Change SNMP Settings**

|                                                                                    | Purpose                                                                                                    | This procedure modifies SNMP settings for the ONS 15310-CL and ONS 15310-MA. |
|------------------------------------------------------------------------------------|----------------------------------------------------------------------------------------------------|------------------------------------------------------------------------------|
|                                                                                    | Tools/Equipment                                                                                             | None                                                                         |
|                                                                                    | Prerequisite Procedures                                                                                     | NTP-C25 Set Up SNMP, page 4-15                                               |
|                                                                                    | <b>Required/As Needed</b>                                                                                   | As needed                                                                    |
|                                                                                    | <b>Onsite/Remote</b>                                                                                        | Onsite or remote                                                             |
|                                                                                    | Security Level                                                                                              | Superuser only                                                               |
| Step 1                                                                             | Complete the "DLP-C29 Log into CTC" task on page 17-44. If you are already logged in, continue with Step 2. |                                                                              |
|                                                                                    | Step 2.                                                                                                    |                                                                              |
| Step 2                                                                             | Complete the "NTP-C102 Back Up the Database" procedure on page 15-2.                                        |                                                                              |
| Step 3                                                                             | <b>93</b> Perform any of the following tasks as needed:                                                     |                                                                              |
|                                                                                    | • DLP-C150 Modify SNMP Trap Destination, page 18-54                                                         |                                                                              |
|                                                                                    | • DLP-C151 Delete SNMP Trap Destinations, page 18-55                                                        |                                                                              |
| <b>Step 4</b> Complete the "NTP-C102 Back Up the Database" procedure on page 15-2. |                                                                                                    | Back Up the Database" procedure on page 15-2.                                |
|                                                                                    | Stop. You have completed this procedure.                                                                    |                                                                              |

# NTP-C85 Modify or Delete Communications Channel Terminations and Provisionable Patchcords

| Purpose                                                                                                    | This procedure changes or deletes SDCCs and LDCCs, and deletes provisionable patchcords (PPCs) on the ONS 15310-CL or ONS 15310-MA.                                                                                                    |
|----------------------------------------------------------------------------------------------------|----------------------------------------------------------------------------------------------------|
| Tools/Equipment                                                                                              | None                                                                                                    |
| <b>Prerequisite Procedures</b>                                                                               | DLP-C52 Provision Section DCC Terminations, page 17-68                                                                                                    |
|                                                                                                    | DLP-C53 Provision Line DCC Terminations, page 17-70                                                                                                    |
|                                                                                                    | DLP-C49 Create a Provisionable Patchcord, page 17-66                                                                                                    |
| <b>Required/As Needed</b>                                                                                    | As needed                                                                                                    |
| <b>Onsite/Remote</b>                                                                                         | Onsite or remote                                                                                                    |
| Security Level                                                                                               | Provisioning or higher                                                                                                    |
| Complete the "DLP-C29 L<br>Step 2                                                                            | og into CTC" task on page 17-44. If you are already logged in, continue with                                                                                                    |
| As needed, complete the fo                                                                                   | ollowing tasks to modify data communication channel settings:                                                                                                    |
| • DLP-C152 Change a S                                                                                        | Section DCC Termination, page 18-55                                                                                                    |
| • DLP-C153 Change a L                                                                                        |                                                                                                    |
|                                                                                                    | ine DCC Termination, page 18-56                                                                                                    |
| As needed, complete the fo                                                                                   | Line DCC Termination, page 18-56<br>Sollowing tasks to delete data communication channel terminations:                                                                                                    |
| As needed, complete the for<br>• DLP-C154 Delete a Sec                                                       | Line DCC Termination, page 18-56<br>ollowing tasks to delete data communication channel terminations:<br>ection DCC Termination, page 18-56.                                                                                                    |
| <ul> <li>As needed, complete the for</li> <li>DLP-C154 Delete a See</li> <li>DLP-C155 Delete a Li</li> </ul> | Line DCC Termination, page 18-56<br>ollowing tasks to delete data communication channel terminations:<br>ection DCC Termination, page 18-56.<br>ne DCC Termination, page 18-57.                                                                   |
| As needed, complete the for<br>DLP-C154 Delete a See<br>DLP-C155 Delete a Li<br>As needed, complete the "1   | Line DCC Termination, page 18-56<br>ollowing tasks to delete data communication channel terminations:<br>ection DCC Termination, page 18-56.<br>ne DCC Termination, page 18-57.<br>DLP-C156 Delete a Provisionable Patchcord" task on page 18-57. |